# ONYX<sup>®</sup> Deskset HD Uživatelská příručka

Freedom Scientific, Inc. GALOP, s.r.o.

Anglický originál vydala společnost

Freedom Scientific 11800 31<sup>st</sup> Court North St. Petersburg, Florida 33716-1805 USA www.FreedomScientific.com Český překlad vydala společnost

GALOP, s.r.o. Řehořova 14 130 00 Praha 3 Česká republika www.galop.cz

Informace v tomto dokumentu mohou být změněny bez předchozího upozornění. Žádná část této publikace nesmí být žádným způsobem, pro žádný účel a v žádné své podobě, elektronické nebo mechanické, reprodukována nebo kopírována bez písemného souhlasu společnosti Freedom Scientific, Inc. nebo GALOP, s.r.o.

Copyright © 2014 Freedom Scientific, Inc. Všechna práva vyhrazena.

Translation © 2015 GALOP, s.r.o.

ONYX® je obchodní značka společnosti Freedom Scientific, Inc. ve Spojených státech amerických a dalších zemích.

#### Bezpečnost a údržba

Pro uchování kamerové lupy ONYX Deskset HD v dobrém stavu a pro její bezpečné používání dodržujte prosím následující pokyny:

- Před používáním si pozorně přečtěte tuto uživatelskou příručku.
- Nepokoušejte se přístroj opravit nebo otevřít či sejmout kryty. Tento výrobek neobsahuje žádné součásti, jež by mohl opravit sám uživatel.
- Nepokoušejte se upravovat dálkové ovládání. Úpravy by mohly mít za následek nefunkčnost zařízení.
- Nevystavujte ONYX vysoké vlhkosti a udržujte přístroj mimo dosah deště a jiných tekutin. Neponořujte ho do vody.
- Používejte přístroj pouze v prostředí s teplotou v rozmezí 10° až 40°C.
- Neskladujte přístroj v prostředí s extrémní teplotou (pod -20° nebo nad 65°C).
- Přístroj používejte na stabilním, rovném a tvrdém povrchu (např. stůl).
- Při čištění displeje odpojte přístroj ze sítě a naneste malé množství jemného čisticího prostředku na měkkou, nežmolkovou látku a jemně setřete. Použitelné čističe:
  - voda
  - isopropyl alkohol
  - ocet naředěný vodou o maximálním obsahu octa 10 %

Varování:

Netlačte příliš na displej. Nestříkejte prostředek přímo na displej. Nepoužívejte čističe, které obsahují látky jako aceton nebo etylalkohol.

# OBSAH

| Přehled                                             | 1  |
|-----------------------------------------------------|----|
| Zapojení přístroje                                  | 3  |
| Zapnutí přístroje pomocí dálkového ovládání         | 5  |
| Nastavení kamery pro pohled do dálky nebo na blízko | 6  |
| Otáčení a naklánění kamery                          | 8  |
| Přenášení přístroje                                 | 9  |
| Používání ONYX Deskset HD                           | 10 |
| Změna zvětšení                                      | 10 |
| Úprava jasu                                         | 10 |
| Změna barevných režimů                              | 11 |
| Nasměrování kamery na objekt v dálce                | 12 |
| Otočení obrazu                                      | 13 |
| Fixace obrazu                                       | 13 |
| Přepínání automatického zaostřování                 | 14 |
| Ukládání nastavení kamery                           | 15 |
| Pokročilé funkce                                    | 16 |
| Zastínění a masky                                   |    |
| Čtecí linky                                         |    |

| Funkce dálkového ovládání                           | 21                              |
|-----------------------------------------------------|---------------------------------|
| Zapnutí (zelená)                                    | 21                              |
| Pokročilé (černá)                                   | Chyba! Záložka není definována. |
| Zaměření (červená)                                  | 21                              |
| Otočení (světle modrá)                              |                                 |
| Barevný režim (modrá)                               |                                 |
| Jas (žlutá)                                         |                                 |
| Přiblížení (černá)                                  |                                 |
| Fixace obrazu (červená)                             |                                 |
| Zámek zaostření (oranžová)                          | 24                              |
| Čtecí linky (bílo-černá)                            | 24                              |
| Zastínění a maska (černo-bílá)                      |                                 |
| Šířka (bílé šipky)                                  |                                 |
| Nahoru a dolů (černé šipky)                         |                                 |
| Barevné režimy                                      | 27                              |
| Přidávání a odstraňování barevných režimů           |                                 |
| Resetování barevných režimů do základního nastavení |                                 |
| Přeprava přístroje                                  |                                 |
| Řešení problémů                                     |                                 |
| Servis a podpora                                    |                                 |

# Přehled

ONYX Deskset HD vám umožní prohlížet vytištěné dokumenty, fotografie, rukopisy a malé detaily mnohem jednodušeji než kdykoli předtím. Vestavěná rukojeť umožňuje jednoduchou přenosnost. ONYX Deskset HD má následující funkce:

- Čtení dokumentů
- Prohlížení věcí na dálku
- Režim zrcadlo
- Automatické zaostřování
- Zvýšení nebo ubrání jasu
- Nastavitelné čtecí linky, čtecí masky a zastínění
- Fixace obrazu
- Zaměřovací kříž
- Rameno kamery otočné o 330 stupňů
- Kamera se naklání o 315 stupňů a otáčí o 180 stupňů

#### **ONYX Deskset HD**

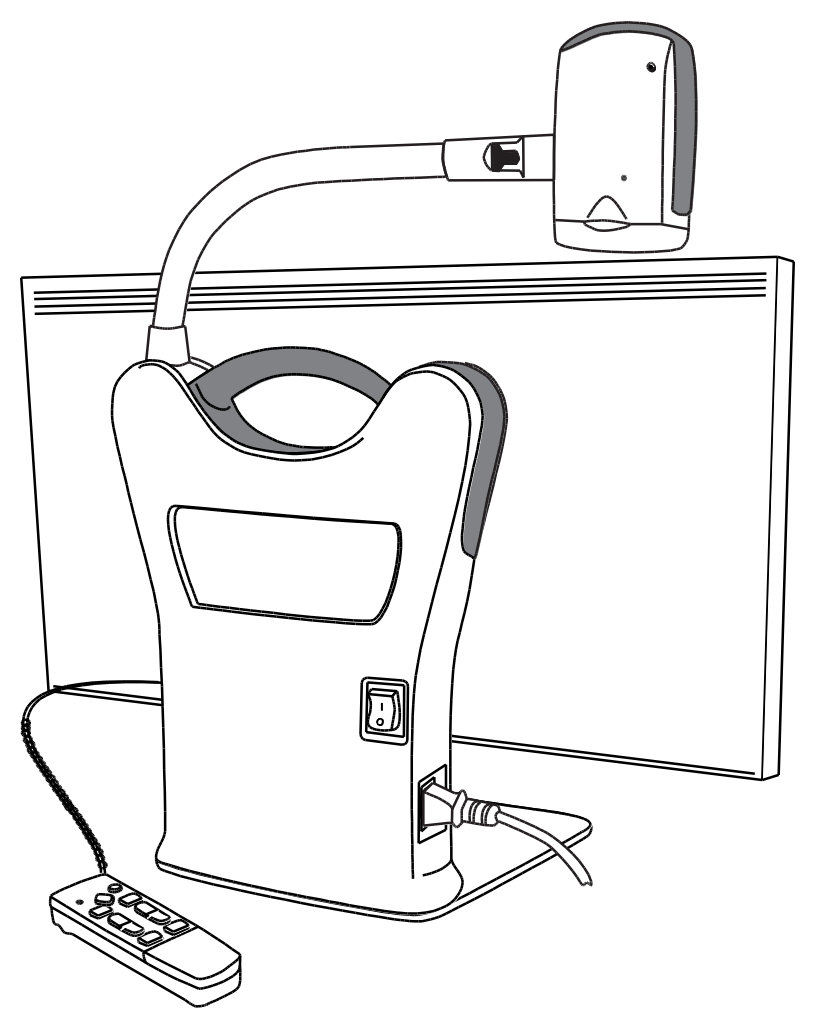

#### Obsah balení

- ONYX HD zvětšovací kamera připojená k otočnému rameni
- 22" monitor (56 cm)
- Dálkové ovládání
- Napájecí kabel
- Uživatelská příručka
- Pojízdný kufr na kolečkách

## Zapojení přístroje

Pro přípravu a zapnutí přístroje použijte následující postup:

- 1. Použijte rukojeť přístroje a postavte ho na stabilní pracovní plochu, jako je deska nebo stůl.
- 2. Zvedněte rameno kamery přístroje, dokud nezapadne do vzpřímené polohy.

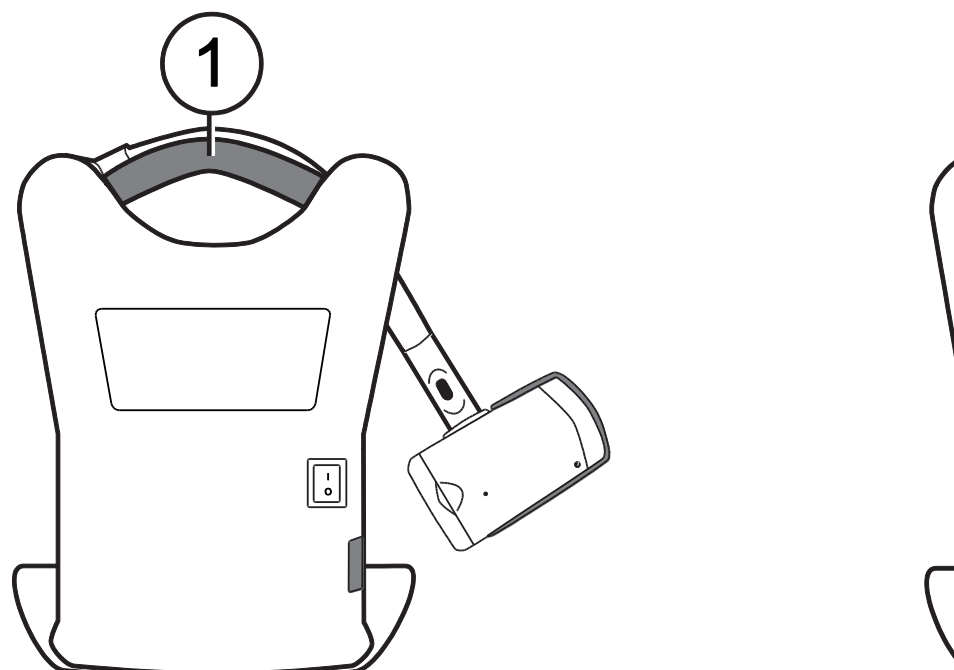

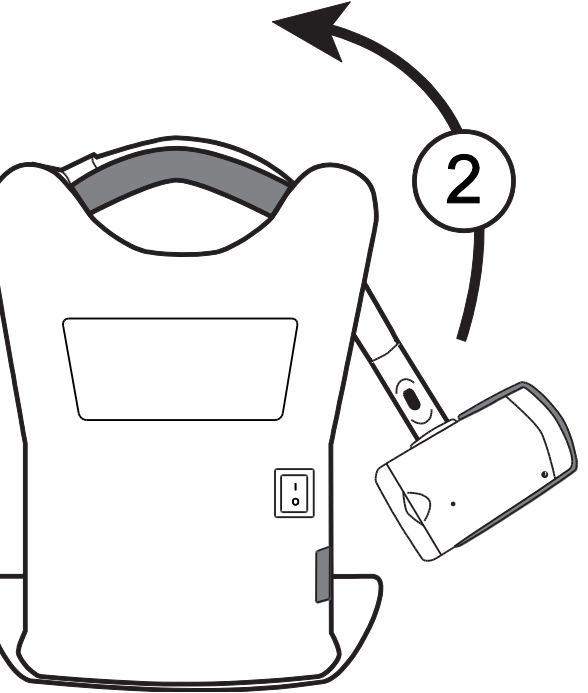

- 3. Zapojte napájecí kabel do přístroje a do zásuvky.
- 4. Přepněte hlavní vypínač na zadní straně přístroje pro zapnutí monitoru i kamery. Když je kamera zapnutá, svítí na spodní části kamery zelená LED kontrolka.

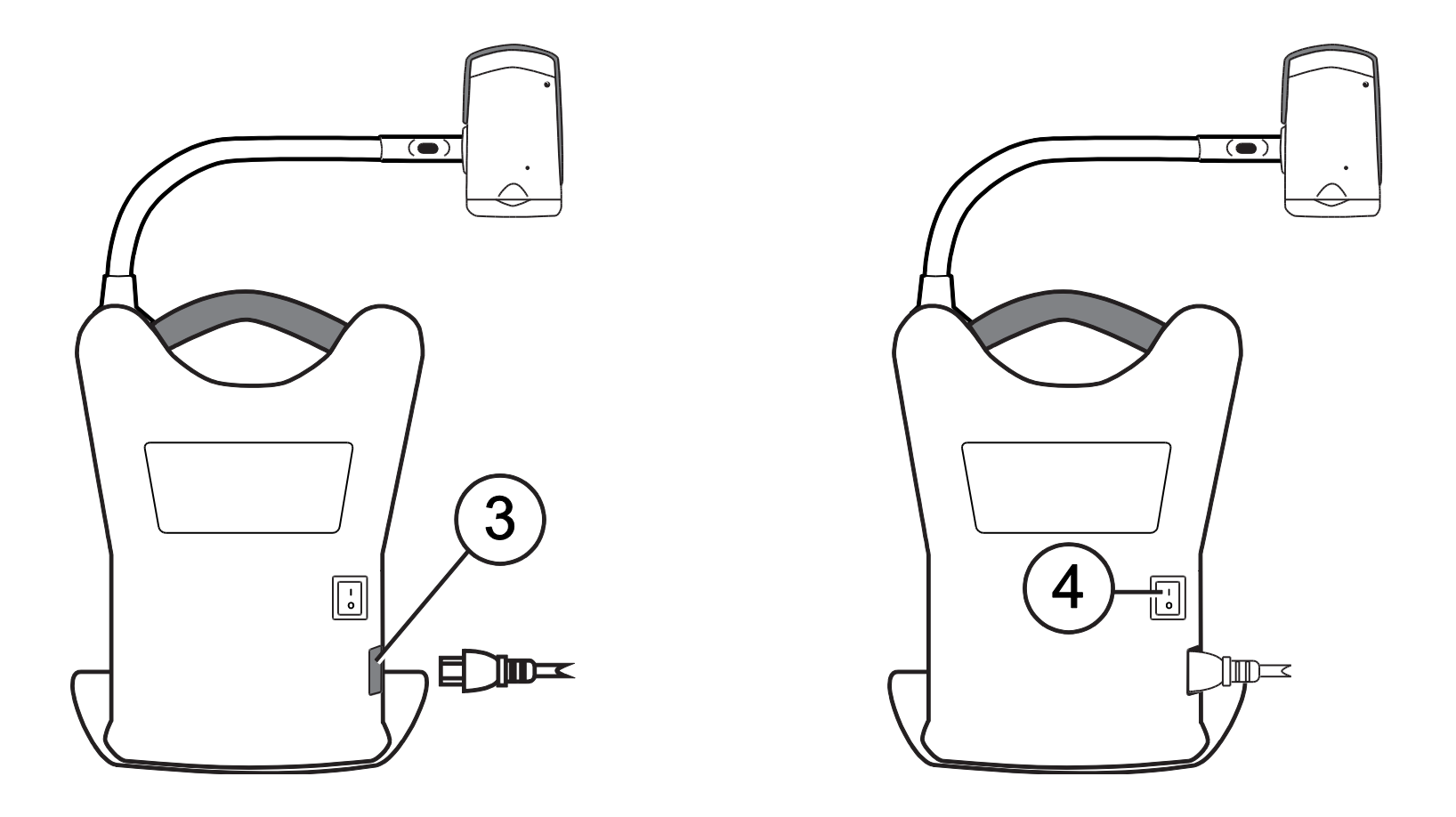

5. Nastavte náklon monitoru uchopením levé a pravé strany monitoru a jemně ho nakloňte dopředu nebo dozadu, dokud nenastavíte pohodlnou pozici.

#### Zapnutí přístroje pomocí dálkového ovládání

Pro zapnutí a vypnutí kamery stiskněte zelené tlačítko **ZAPNUTÍ** <sup>(U)</sup> (levá horní část dálkového ovládání).

Když je kamera zapnutá, svítí na spodní části kamery zelená LED kontrolka.

Pokud se neobjeví na displeji obraz, zkuste následující:

- Přepněte hlavní vypínač na zadní straně přístroje do zapnuté pozice (I).
- Stiskněte zelené tlačítko ZAPNUTÍ U na dálkovém ovladači a ujistěte se, že jeho LED kontrolka zabliká červeně.
- Ujistěte se, že je zapojen napájecí kabel do přístroje.
- Ujistěte se, že je zapojen napájecí kabel do zásuvky.
- Více řešení hledejte v sekci *Řešení problémů* na straně 32.

#### Nastavení kamery pro pohled do dálky nebo na blízko

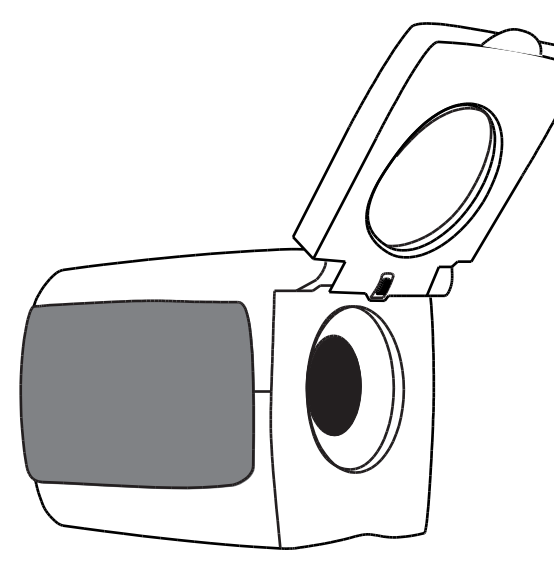

Pro pohled do dálky nechte čočku na blízko zvednutou

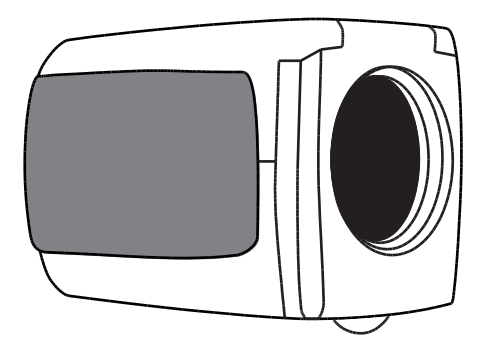

Čočku na blízko nechte zavřenou pro:

- pohled na blízké předměty
- režim zrcadlo (kamera natočená směrem k vám)

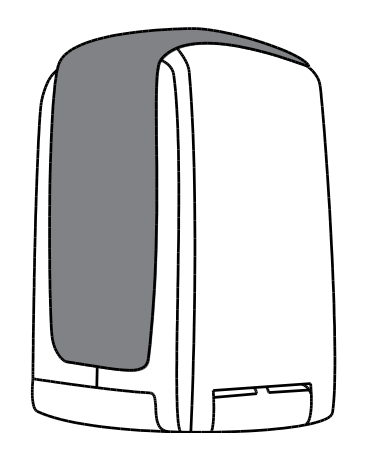

Pro čtení dokumentů umístěných pod kamerou nechte čočku na blízko zavřenou a kameru nasměrujte dolů.

Jakékoli změny nastavení kamery (například barevný režim, úroveň zvětšení) se ukládají pro dané otočení kamery: na dálku, čtení dokumentů nebo režim zrcadlo. To vám umožní mít vlastní nastavení pro každou pozici kamery.

Například můžete používat skutečné barvy pro pohled do dálky a poté otočit kameru do čtecí pozice a používat dvě kontrastní barvy na čtení zblízka. Dané nastavení se při natočení kamery do dané pozice obnoví.

Pro trvalé uložení nastavení je zapotřebí přístroj vypnout pomocí zeleného tlačítka **ZAPNUTÍ** <sup>U</sup> na dálkovém ovládání. Pokud přístroj vypnete pomocí hlavního vypínače, poslední změny nastavení se neuloží.

#### Otáčení a naklánění kamery

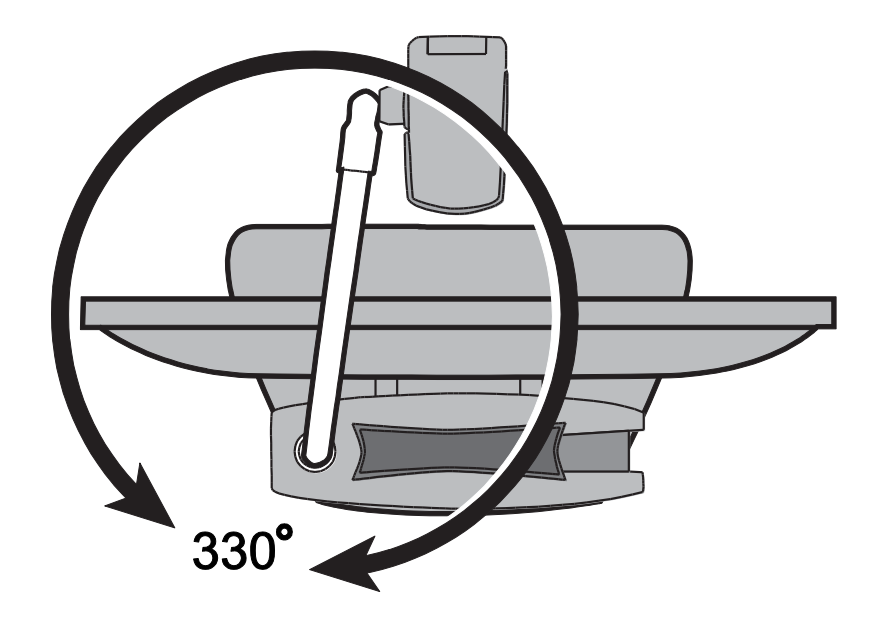

Rameno kamery se otáčí o 330°.

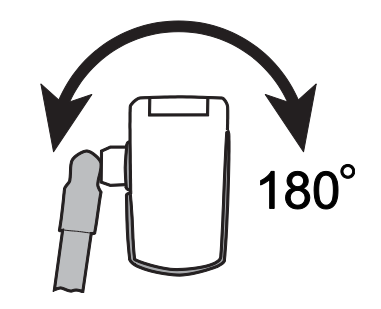

Kloub kamery se ohýbá o 180°.

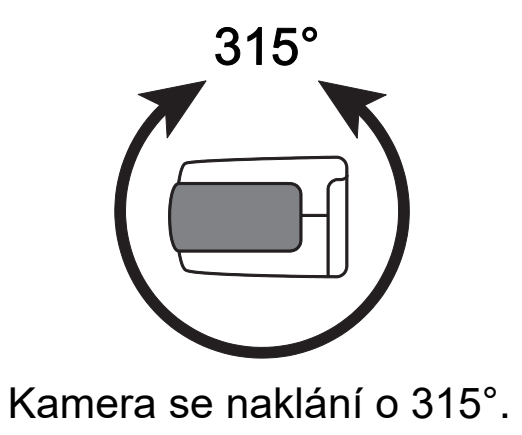

### Přenášení přístroje

Přístroj má vestavěnou rukojeť, která umožňuje snadné přenášení. Při přenášení přístroje vždy nejdříve složte rameno kamery, jak je ukázáno na dalším obrázku.

Důležité: Nikdy nepřemisťujte přístroj za kameru nebo její rameno.

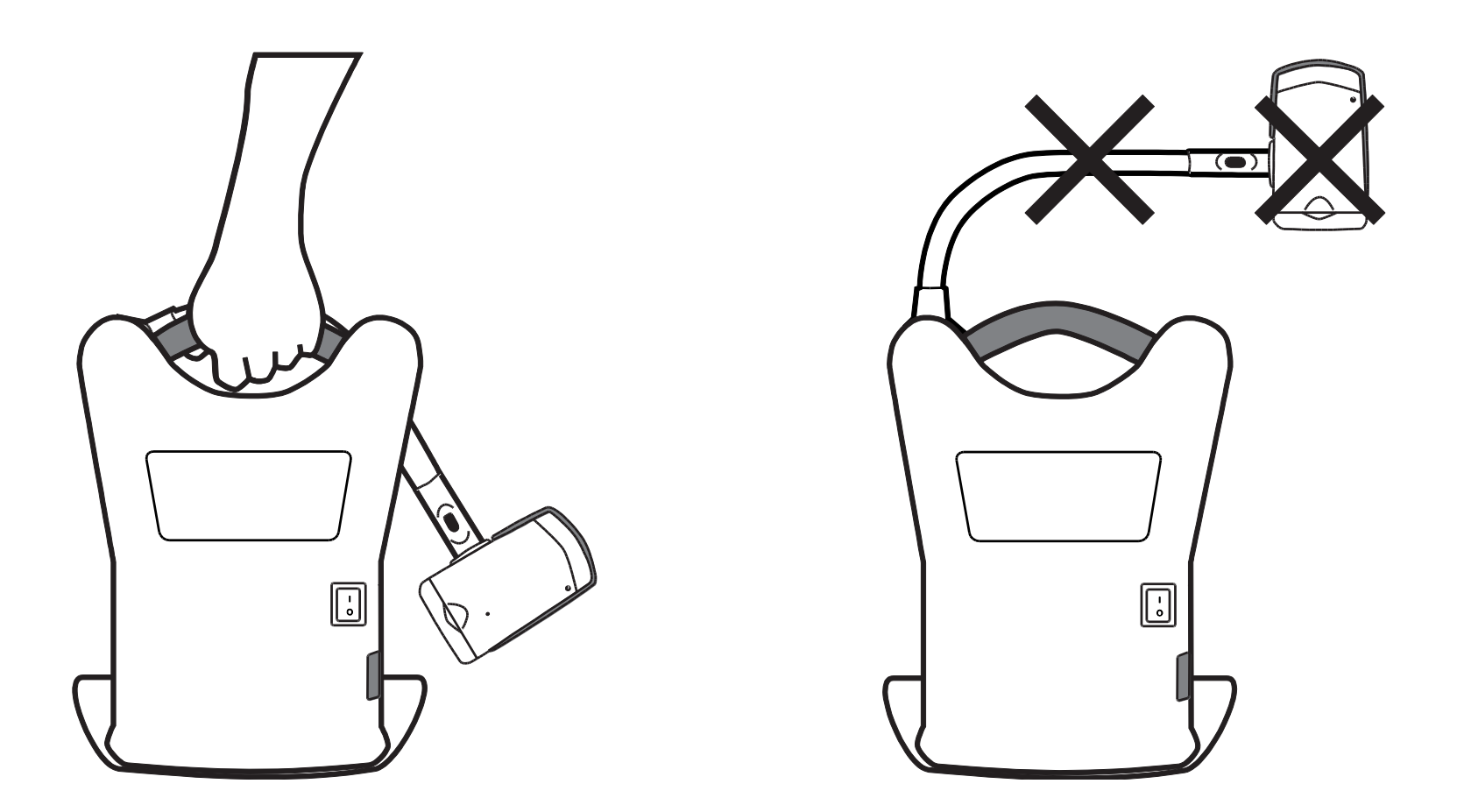

Tato část popisuje, jak pomocí dálkového ovládání změnit zvětšení a jas, zaměřit předmět a změnit barevný režim. Pro více informací o dálkovém ovládání a jeho tlačítkách čtěte v sekci *Funkce dálkového ovlád*ání na straně 21.

Nejdříve se ujistěte, že je přístroj zapnutý. Je-li potřeba, stiskněte pro zapnutí kamery zelené tlačítko **ZAPNUTÍ** <sup>(1)</sup> na dálkovém ovládání.

#### Změna zvětšení

- Stiskněte černé tlačítko PLUS pro přiblížení a zvětšení obrazu, který se zobrazí na displeji (vpravo uprostřed na dálkovém ovládání).
- Stiskněte černé tlačítko MINUS 
  pro oddálení obrazu na displeji (vpravo uprostřed na dálkovém ovládání).

#### Úprava jasu

- Pro světlejší obraz stiskněte horní žluté tlačítko **JAS** (vlevo uprostřed na dálkovém ovládání).
- Pro tmavší obraz stiskněte dolní žluté tlačítko JAS (vlevo uprostřed na dálkovém ovládání).

#### Změna barevných režimů

Barevný režim je přednastavená barevná kombinace (například žlutý text na černém pozadí). Barevné režimy můžete použít pro snížení odlesku nebo pro větší kontrast (aby se vám lépe četl text na displeji). Přístroj má šest základních barevných režimů:

- Plnobarevný režim vždy k dispozici, nelze odstranit
- Vysocekontrastní plnobarevný režim
- Černá na bílé (pozitivní kontrast)
- Bílá na černé (negativní kontrast)
- Žlutá na modré
- Žlutá na černé

Můžete si také aktivovat dalších 27 barevných režimů. Pro kompletní seznam čtěte *Barevné režimy* na straně 27. Pro přidání nebo odebrání barevného režimu čtěte *Přidávání a odstraňování barevných režimů* na straně 28.

Jsou dva způsoby jak procházet seznam barevných režimů:

- Pro procházení a výběr různých barevných režimů stiskněte modré tlačítko BAREVNÝCH
   REŽIMŮ Umístěné v pravé horní části dálkového ovládání.
- Pro posunutí na další nebo předchozí režim stiskněte tlačítko ŠIPKU NAHORU nebo DOLŮ.
   Tato funkce je dostupná jen tehdy, když je vypnuté zastínění a čtecí maska.

#### Nasměrování kamery na objekt v dálce

Pokud je kamera zaostřena na předmět, ale vy chcete zaostřit na jiný předmět, použijte tlačítko **ZAMĚŘENÍ**, které vám pomůže zaměřit kameru. Najděte střed nového objektu pomocí zaměřovacího kříže zobrazeného na displeji a vraťte se zpět do původní úrovně zvětšení.

- 2. Stále držte tlačítko, otočte kamerou a umístěte zaměřovací kříž na střed nového objektu, který chcete prohlížet.
- 3. Uvolněte červené tlačítko **ZAMĚŘENÍ •**. Kamera se přiblíží na původní úroveň zvětšení a zaměřovací kříž zmizí.

#### Otočení obrazu

S ONYX HD kamerou můžete změnit orientaci obrazu na displeji. Obraz lze otočit horizontálně, vertikálně i zrcadlově.

Tato funkce je užitečná, když je prohlížený objekt vzhůru nohama. Například když přijímáte těžkou zásilku, může být jednodušší otočit obraz než otáčet zásilkou.

Stiskněte světle modré tlačítko OTOČIT C pro procházení čtyř různých orientací obrazu (levá horní část dálkového ovládání). Kamera si bude nastavení pamatovat, až ji zase otočíte do této polohy.

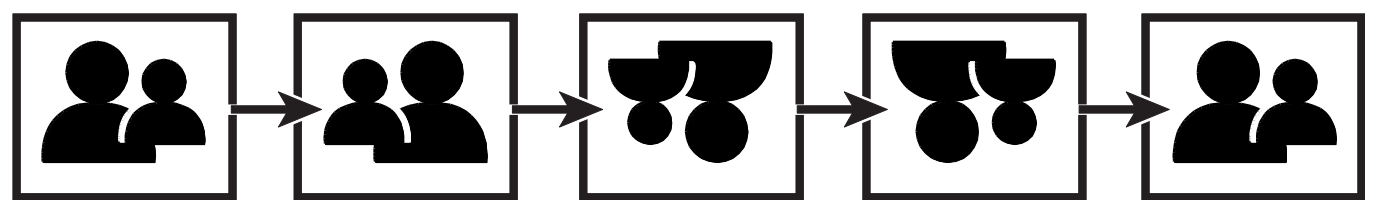

#### Fixace obrazu

Pro fixaci aktuálního obrazu zobrazeného na displeji stiskněte červené tlačítko FIXACE
 OBRAZU (levá spodní část dálkového ovládání). Na displeji se zobrazí ikona fixace obrazu II.

Fixace obrazu je užitečná pro prohlížení statického obrazu, jakým je text na tabuli.

2. Pro vypnutí fixace obrazu stiskněte tlačítko znovu a vrátíte se do živého náhledu.

#### Přepínání automatického zaostřování

Zámek zaostření zabraňuje kameře náhodně zaostřit na vaši ruku nebo jiný předmět, který projde před kamerou. Tato funkce je užitečná při práci či psaní přímo pod kamerou.

1. Otočte kamerou do čtecí pozice (kamera směřuje dolů).

Umístěte dokument nebo jiný předmět pod kameru a upravte velikost zvětšení pomocí černých tlačítek PLUS **P** a **MINUS**.

- Pro vypnutí automatického zaostřování stiskněte oranžové tlačítko ZÁMEK ZAOSTŘENÍ (pravá dolní část dálkového ovládání). Na displeji se zobrazí ikona zámku zaostření
   Zaostření kamery se nebude měnit, proto nebude předmět v jiné vzdálenosti od kamerové čočky zaostřen.
- 3. Stiskněte opět oranžové tlačítko **ZÁMEK ZAOSTŘENÍ** LOD. Automatické zaostřování se zapne a kamera se vrátí do normálního nastavení.

#### Ukládání nastavení kamery

Všechny změny nastavení kamery, které provedete (barevný režim, úroveň zvětšení, zastínění atd.), se ukládají pro danou pozici kamery: do dálky, čtení dokumentů, režim zrcadlo. To umožňuje mít pro každou pozici vlastní nastavení kamery.

Například na čtení můžete používat žlutou na černé jako váš barevný režim pro vysoký kontrast mezi textem a podkladem. Když ale otočíte kameru na sebe, můžete mít uložené jiné nastavení, které přepne barevný režim na plnobarevný a s menším zvětšením.

Pro uložení nastavení kamery podle vlastních potřeb

stiskněte zelené tlačítko ZAPNUTÍ U (levá horní část dálkového ovládání) pro vypnutí přístroje.
 Vaše poslední nastavení pro kameru v dané poloze se uloží.

**Poznámka:** Pokud vypnete přístroj přepnutím hlavního vypínače na zadní straně přístroje místo zeleného tlačítka **ZAPNUTÍ**, vaše poslední nastavení se neuloží.

# Pokročilé funkce

Zastínění, čtecí masky a linky jsou funkce, které vám pomohou číst text na displeji. Tlačítka ČTECÍ

**MASKY a** ČTECÍ LINKY **b** jsou umístěna pod krytem tlačítek. Pro zpřístupnění odstraňte kryt posunutím dolů.

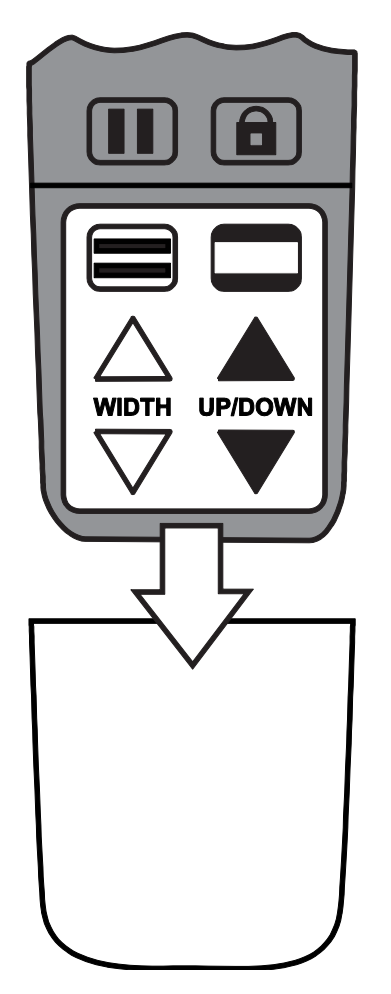

#### Zastínění a masky

Zastínění a masky blokují části displeje a zobrazují jen horizontální nebo vertikální pruh na displeji. Usnadní to soustředění na určitou oblast displeje a zároveň snižuje odlesk jasného podkladu. Zastínění se zobrazuje jako dva průsvitné pruhy na displeji. Masky se zobrazují jako dva plné pruhy na displeji.

Pro zobrazení zastínění nebo masky stiskněte černo-bílé tlačítko **MASKY**, opakované stisknutí prochází následujícími možnostmi (tlačítko je umístěno v pravé dolní částí dálkového ovládání).

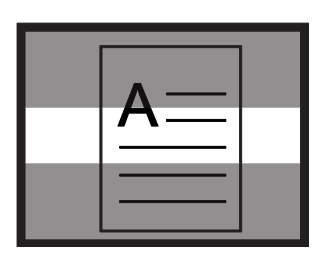

Horizontální zastínění

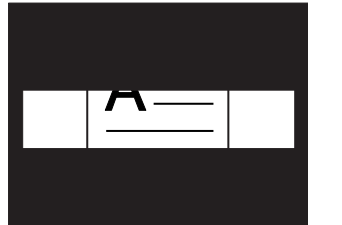

Horizontální maska

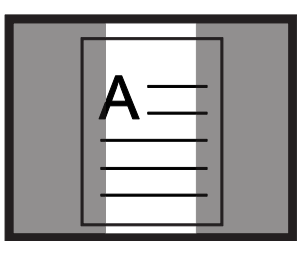

Vertikální zastínění

| $\mathbf{A}_{}$ |  |
|-----------------|--|
|                 |  |
|                 |  |

Vertikální maska

Normální režim

Pro posun zastínění a masky použijte bílá a černá tlačítka šipek podle níže uvedeného popisu.

| Tlačítko                           | Funkce                                                                                                    |
|------------------------------------|----------------------------------------------------------------------------------------------------|
| ∕∆<br>bílá <b>ŠIPKA NAHORU</b>     | Snížení vzdálenosti mezi stíny nebo maskou. Platí pro horizontální i vertikální nastavení.                     |
| <b>√</b><br>bílá <b>ŠIPKA DOLŮ</b> | Zvětšení vzdálenosti mezi stíny nebo maskou. Platí pro horizontální i vertikální nastavení.                    |
| ▲<br>černá <b>ŠIPKA NAHORU</b>     | Posunutí horizontálních stínů nebo masky nahoru na displeji.<br>Posunutí vertikálních stínů nebo masky doleva. |
| ▼<br>černá <b>ŠIPKA DOLŮ</b>       | Posunutí horizontálních stínů nebo masky dolů na displeji.<br>Posunutí vertikálních stínů nebo masky doprava.  |

#### Čtecí linky

Čtecí linky jsou horizontální nebo vertikální čáry na displeji, které vám pomohou udržet pozici na displeji při prohlížení obrázku nebo čtení textu.

Pro zobrazení čtecích linek učiňte následující:

- 1. Pro zobrazení dvou horizontálních linek stiskněte bílo-černé tlačítko ČTECÍ LINKY (spodní levá část dálkového ovládání).
- 2. Pro zobrazení dvou vertikálních linek stiskněte tlačítko znovu.
- 3. Pro normální zobrazení (zrušení zobrazení čtecích linek) stiskněte tlačítko potřetí.

Pro posun čtecích linek použijte bílá a černá tlačítka šipek podle níže uvedeného popisu.

| Tlačítko                  | Funkce                                                       |
|---------------------------|--------------------------------------------------------------|
|                           | Posunutí spodní horizontální čtecí linky na displeji nahoru. |
|                           | Posunutí pravé vertikální čtecí linky doleva.                |
| $\bigtriangledown$        | Posunutí spodní horizontální čtecí linky na displeji dolů.   |
| bílá <b>ŠIPKA DOLŮ</b>    | Posunutí pravé vertikální čtecí linky doprava.               |
|                           | Posunutí obou horizontálních čtecích linek nahoru.           |
| černá <b>ŠIPKA NAHORU</b> | Posunutí obou vertikálních čtecích linek doleva.             |
|                           | Posunutí obou horizontálních čtecích linek dolů.             |
| černá <b>ŠIPKA DOLŮ</b>   | Posunutí obou vertikálních čtecích linek doprava.            |

| Tlačítko/LED | Popis a funkce                                                                                                    |
|--------------|----------------------------------------------------------------------------------------------------|
|              | <b>Zapnutí (zelená)</b><br>Pro zapnutí přístroje stiskněte tlačítko <b>ZAPNUTÍ</b> .<br>Pro vypnutí přístroje stiskněte a držte tlačítko <b>ZAPNUTÍ</b> .<br>Zapnutí kamery singalizuje zelená LED kontrolka na kameře.<br>Tlačítko <b>ZAPNUTÍ</b> je umístěno v levé horní části dálkového ovládání.                                                                                                    |
|              | Pokročilé (černá) Pro použití v kombinaci s jiným tlačítkem pro pokročilé funkce. Stiskněte a podržte toto tlačítko a poté stiskněte jiné tlačítko k provedení úkolu.                                                                                                    |
|              | Zaměření (červená)<br>Pro nalezení středu obrazu právě zobrazeného předmětu a zaostření<br>stiskněte a držte tlačítko ZAMĚŘENÍ. To se projeví zobrazením<br>zaměřovacího kříže na displeji. Kamera také oddálí přiblížení pro<br>jednodušší zaměření na nový objekt. Když uvolníte tlačítko, kamera se<br>vrátí do předchozího přiblížení a zaměřovací kříž zmizí.<br>Toto tlačítko je umístěno ve středu horní části dálkového ovládání. |

| Tlačítko/LED | Popis a funkce                                                                                                    |
|--------------|----------------------------------------------------------------------------------------------------|
|              | Otočení (světle modrá)<br>Opakované stisknutí tlačítka OTOČENÍ mění orientaci obrazu podle<br>následujícího schématu:                                                                              |
|              | Barevný režim (modrá)<br>Pro procházení barevných režimů stiskněte tlačítko BAREVNÝ REŽIM,<br>které je umístěno v pravé horní části dálkového ovládání. Více o Barevných<br>režimech na straně 27. |
|              | Jas (žlutá)<br>Pro zvýšení jasu stiskněte horní tlačítko JAS 🙆.<br>Pro snížení jasu stiskněte dolní tlačítko JAS ਓ.<br>Tato tlačítka jsou umístěna vlevo ve středu dálkového ovládání.             |

| Tlačítko/LED       | Popis a funkce                                                                                                    |
|--------------------|----------------------------------------------------------------------------------------------------|
|                    | Přiblížení (černá)                                                                                                    |
| Ð                  | Pro přiblížení a zvětšení obrazu zobrazeného na displeji tiskněte tlačítko                                                                                  |
|                    | PLUS 🛃.                                                                                                    |
|                    | Pro oddálení a zmenšení obrazu zobrazeného na displeji stiskněte tlačítko                                                                                   |
| $\mathbf{\forall}$ | MINUS 🛡.                                                                                                    |
|                    | Tato tlačítka jsou umístěna vpravo ve středu dálkového ovládání.                                                                                            |
|                    | Fixace obrazu (červená)                                                                                                    |
|                    | Pro zafixování obrazu právě zobrazeného na displeji stiskněte tlačítko <b>FIXACE OBRAZU</b> . Na displeji se zobrazí ikona fixace obrazu <b>II</b> .        |
|                    | Opakovaným stiskem tlačítka vypnete fixaci obrazu a vrátíte se do<br>normálního režimu. Toto tlačítko je umístěno v levé dolní části dálkového<br>ovládání. |

| Tlačítko/LED             | Popis a funkce                                                                                                    |
|--------------------------|----------------------------------------------------------------------------------------------------|
|                          | Zámek zaostření (oranžová)                                                                                                    |
|                          | Pro vypnutí automatického zaostřování stiskněte tlačítko <b>ZÁMEK</b><br><b>ZAOSTŘENÍ</b> . Vypnuté automatické zaostřování signalizuje na displeji                                                                                                    |
|                          | ikona Zámek zaostření a kamera v tuto chvíli své zaostření neupravuje.<br>Vypnutí automatického zaostřování usnadňuje psaní nebo práci s objektem<br>pod kamerou, protože kamera automaticky nepřeostří na vaši ruku. Během<br>normálního provozu je doporučeno ponechat automatické zaostřování<br>zapnuté. |
|                          | Opakovaným stiskem tlačítka obnovíte funkci automatického zaostřování.<br>Tlačítko je umístěno v pravé dolní části dálkového ovládání.                                                                                                    |
| Čtecí linky (bílo-černá) |                                                                                                    |
|                          | Pro zobrazení dvou horizontálních nebo vertikálních linek na displeji<br>stiskněte tlačítko <b>ČTECÍ LINKY</b> . Používejte čtecí linky pro udržení pozice<br>při čtení textu nebo prohlížení předmětu.                                                                                                    |
|                          | Pro upravení pozice a vzdálenosti mezi linkami na displeji je možné použít<br>černých a bílých <b>ŠIPEK NAHORU A DOLŮ.</b> Pro zpřístupnění těchto<br>tlačítek sejměte kryt na přední straně dálkového ovládání.                                                                                             |

| Tlačítko/LED                   | Popis a funkce                                                                                                    |
|--------------------------------|----------------------------------------------------------------------------------------------------|
| Zastínění a maska (černo-bílá) |                                                                                                    |
|                                | Pro zakrytí horní a dolní nebo levé a pravé části displeje stiskněte tlačítko<br>MASKA. Tímto zůstane na displeji horizontální nebo vertikální pruh, který<br>vám pomůže soustředit se na určitý předmět nebo text.   |
|                                |                                                                                                    |
|                                | Maska zobrazuje dva černé pruhy horizontálně nebo vertikálně na displeji.<br>Zastínění zobrazuje dva průsvitné pruhy na displeji. Zastínění umožňuje<br>vidět dost ze zastíněné části pro udržení pozice na displeji. |
|                                | Použijte černých a bílých <b>ŠIPEK NAHORU A DOLŮ</b> pro upravení viditelné<br>části a umístění na displeji. Pro zpřístupnění těchto tlačítek sejměte kryt na<br>přední straně dálkového ovládání.                    |
| ^                              | Šířka (bílé šipky)                                                                                                    |
|                                | Použijte tato tlačítka pro posunutí spodní nebo pravé čtecí linky, zastínění<br>nebo masky na displeji. Tato akce zvětšuje a snižuje vzdálenost mezi<br>těmito předměty.                                              |
|                                | Pro zpřístupnění těchto tlačítek sejměte kryt na přední straně dálkového<br>ovládání                                                                                                    |

| Tlačítko/LED | Popis a funkce                                                                                              |
|--------------|----------------------------------------------------------------------------------------------------|
|              | Nahoru a dolů (černé šipky)<br>Použijte tato tlačítka pro posunutí čtecí linky, zastínění nebo masky nahoru |
|              | Pro zpřístupnění těchto tlačítek sejměte kryt na přední straně dálkového ovládání.                          |

### Barevné režimy

Výrobcem je přednastaveno šest barevných režimů a dalších 27 barevných režimů si můžete aktivovat a používat. Přednastavené režimy jsou označeny hvězdičkou.

| <ul> <li>* Plnobarevný režim (vždy<br/>dostupný, nelze ho vypnout)</li> </ul> | * Vysoce kontrastní<br>plnobarevný režim | Stupně šedi       |
|-------------------------------------------------------------------------------|------------------------------------------|-------------------|
| * Černá na bílé (pozitivní<br>kontrast)                                       | * Bílá na černé<br>(negativní kontrast)  | * Žlutá na modré  |
| Modrá na žluté                                                                | * Žlutá na černé                         | Černá na žluté    |
| Fialová na černé                                                              | Černá na fialové                         | Bílá na modré     |
| Modrá na bílé                                                                 | Zelená na černé                          | Černá na zelené   |
| Červená na bílé                                                               | Bílá na červené                          | Bílá na zelené    |
| Zelená na bílé                                                                | Černá na modré                           | Modrá na černé    |
| Černá na červené                                                              | Červená na černé                         | Fialová na bílé   |
| Bílá na fialové                                                               | Černá na oranžové                        | Oranžová na černé |
| Zelená na žluté                                                               | Žlutá na zelené                          | Okrová na bílé    |
| Bílá na okrové                                                                | Okrová na černé                          | Černá na okrové   |
|                                                                               |                                          |                   |

#### Přidávání a odstraňování barevných režimů

Přístroj obsahuje šest přednastavených barevných režimů. Můžete také aktivovat a vybrat další z 27 přidaných barevných režimů. Jakmile je barevný režim aktivován, můžete ho lehce změnit stisknutím modrého tlačítka BAREVNÝ REŽIM nebo černých tlačítek ŠIPKA NAHORU A a ŠIPKA DOLŮ V. (Tlačítka NAHORU/DOLŮ fungují jen tehdy, je-li vypnuté zastínění, čtecí linky nebo masky.)

Pro přidání nebo odebrání barevného režimu postupujte následovně:

1. Stiskněte a držte po dobu asi 6 vteřin černé tlačítko **POKROČILÉ** a s ním zelené tlačítko **ZAPNUTÍ** pro vstup do konfiguračního menu.

Na displeji se zobrazí potvrzovací znak 🗸 , pokud je aktuální barevný režim aktivován.

Pro zrušení aktuálního barevného režimu stiskněte světle modré tlačítko OTOČIT C.
 Deaktivaci barevného režimu signalizuje symbol X zobrazený na displeji.

Poznámka: Plnobarevný režim je vždy dostupný a nemůže být deaktivován.

- 3. Pro posun na další barevný režim stiskněte modré tlačítko BAREVNÝ REŽIM
  - Potvrzovací znak 🗸 signalizuje, že je barevný režim aktivován.
  - Znak X signalizuje, že je barevný režim deaktivován.

Poznámka: Pro rychlé posouvání seznamem můžete také stisknout černé šipky NAHORU ▲ nebo
 DOLŮ ▼pro posunutí na předchozí nebo následující barevný režim. (Šipky NAHORU/DOLŮ fungují, jen když je vypnuto zastínění, masky nebo čtecí linky.)

- 4. Pro aktivaci nebo deaktivaci dalších barevných režimů stiskněte světle modré tlačítko OTOČIT
- 5. Opakujte kroky 3 a 4 pro pokračování přidávání nebo odebírání aktivovaných barevných režimů.
- Po skončení a uložení změn stiskněte a držte přibližně 6 vteřin černé tlačítko POKROČILÉ a souběžně zelené tlačítko ZAPNUTÍ.

#### Resetování barevných režimů do základního nastavení

Pokud jste přidali nebo odebrali barevné režimy, vždy můžete obnovit přístroj na základních šest barevných režimů.

Postupujte následovně:

- 1. Stiskněte a držte po dobu asi 6 vteřin černé tlačítko **POKROČILÉ** a s ním zelené tlačítko **ZAPNUTÍ** pro vstup do konfiguračního menu.
- 2. Stiskněte a držte červené tlačítko **ZAMĚŘENÍ Φ** přibližně 3 vteřiny.
- Stiskněte a držte po dobu asi 6 vteřin černé tlačítko POKROČILÉ a s ním zelené tlačítko ZAPNUTÍ pro opuštění konfiguračního menu.

## Přeprava přístroje

Součástí balení je pojízdný kufr.

Před složením přístroje učiňte následující:

- 1. Použijte dálkové ovládání pro vypnutí přístroje a přepněte hlavní vypínač do vypnuté polohy.
- 2. Napájecí kabel odpojte ze zdi a od přístroje.
- 3. Skloňte kameru.
- 4. Napájecí kabel vložte do kufru nebo do jeho přední kapsy.

Pro uložení přístroje do kufru učiňte následující:

- 1. Zvedněte přístroj za jeho rukojeť.
- 2. S monitorem směřujícím k zadní části kufru vložte přístroj do kufru, jak ukazuje následující obrázek.
- 3. Zavřete kufr a použijte k přenosu jeho rukojeť nebo pohodlnou teleskopickou rukojeť pro tažení kufru na kolečkách.

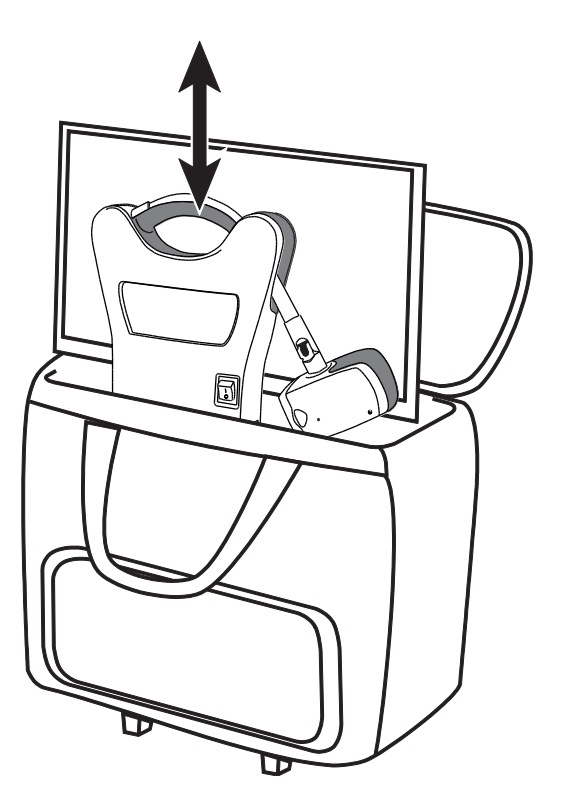

# Řešení problémů

| Problém                                                                                                    | Řešení                                                                                                |
|----------------------------------------------------------------------------------------------------|----------------------------------------------------------------------------------------------------|
| Displej je prázdný.                                                                                        | Ujistěte se, že je přístroj zapnutý na zadní<br>straně.                                               |
|                                                                                                    | Ujistěte se, že na kameře svítí zelená LED<br>kontrolka. LED kontrolka je na spodní straně<br>kamery. |
|                                                                                                    | Ujistěte se, že je napájecí kabel správně<br>zapojen do přístroje a do zdi.                           |
|                                                                                                    | Snižte úroveň zvětšení pomocí černého tlačítka <b>MINUS</b> .                                         |
| Zkuste upravit jas pomocí ž<br>JAS 🖄 nebo ਓ.<br>Stiskněte modré tlačítko BA<br>pro přepnutí do jiného bare | Zkuste upravit jas pomocí žlutých tlačítek<br>JAS 🖄 nebo 🗑.                                           |
|                                                                                                    | Stiskněte modré tlačítko <b>BAREVNÝ REŽIM</b><br>pro přepnutí do jiného barevného režimu.             |

| Problém                                                                                      | Řešení                                                                                                    |
|----------------------------------------------------------------------------------------------|----------------------------------------------------------------------------------------------------|
| Přístroj se nezapne.                                                                         | Ujistěte se, že je zapnutý hlavní vypínač (na<br>zadní straně přístroje).                                                                                                    |
|                                                                                              | Ujistěte se, že dálkové ovládání funguje.<br>Červená LED kontrolka v levém horním rohu<br>dálkového ovládání bliká, když je stisknuto<br>tlačítko. Pokud se tak nestane, vyměňte dvě<br>AAA baterie. |
|                                                                                              | Ujistěte se, že používáte dálkové ovládání<br>spárované s vaší kamerou.                                                                                                    |
|                                                                                              | Ujistěte se, že jsou zásuvky pod proudem.<br>Pokud je přístroj připojen do zásuvky<br>s vypínačem, ujistěte se, že je zapnutá.                                                                       |
| Obraz na displeji je příliš jasný nebo je<br>na displeji odraz, který zhoršuje<br>čitelnost. | Stiskněte spodní žluté tlačítko <b>JAS                                   </b>                                                                                                    |
|                                                                                              | Stiskněte modré tlačítko BAREVNÝ REŽIM                                                                                                    |
|                                                                                              | pro přepnutí do jiného barevného režimu.                                                                                                    |

| Problém                             | Řešení                                                                                                    |
|-------------------------------------|----------------------------------------------------------------------------------------------------|
| Obraz na displeji je příliš tmavý.  | Stiskněte horní žluté tlačítko <b>JAS</b> Pro<br>zvýšení jasu.<br>Stiskněte modré tlačítko <b>BAREVNÝ REŽIM</b><br>pro přepnutí do jiného barevného<br>režimu.                                               |
| Dokument, který čtu, není zaostřen. | Při čtení na blízko: ujistěte se, že je čočka<br>na blízko zavřená, když je kamera sklopena<br>dolů na dokument. Více o <i>Nastavení kamery<br/>pro pohled do dálky nebo na blízko</i> čtěte na<br>straně 6. |

| Problém                                           | Řešení                                                                                                    |
|---------------------------------------------------|----------------------------------------------------------------------------------------------------|
| Obraz na displeji je nejasný nebo<br>nezaostřený. | Ujistěte se, že je čočka na blízko ve správné<br>pozici: Zavřená pro čtení nebo režim Zrcadlo<br>a otevřená pro pohled do dálky. |
|                                                   | Ujistěte se, že je vypnutý zámek zaostření.<br>Můžete stisknout oranžové tlačítko <b>ZÁMEK</b>                                   |
|                                                   | <b>ZAOSTŘENÍ </b> pro zapnutí a vypnutí automatického zaostřování.                                                               |
|                                                   | Ujistěte se, že jsou čočky čisté.                                                                                                |
|                                                   | Zkontrolujte, že je předmět, který prohlížíte,<br>umístěn na středu displeje. Kamera se může<br>snažit zaostřit na něco jiného.  |
|                                                   | Pro režim Zrcadlo (čočka na blízko zavřená),<br>se ujistěte, že jste ve vzdálenosti od 46 do<br>76 cm od kamery.                 |
| Obraz je vzhůru nohama.                           | Použijte světle modré tlačítko <b>OTOČENÍ</b><br>Pro obrácení obrazu.                                                            |
| Na displeji jsou čmouhy nebo skvrny.              | Očistěte displej pomocí vlhké, měkké,<br>bezžmolkové látky.                                                                      |

| Problém                                                            | Řešení                                                                                                    |
|--------------------------------------------------------------------|----------------------------------------------------------------------------------------------------|
| Text je příliš malý na čtení.                                      | Použijte černé tlačítko <b>PLUS </b> pro zvětšení.                                                                                                    |
| Text je příliš velký.                                              | Použijte černé tlačítko <b>MINUS                                    </b>                                                                                                    |
| Když otočím kameru do nové polohy,<br>ztratím předchozí nastavení. | Toto je normální funkce, neboť nastavení<br>kamery je uloženo pro každé nastavení.<br>Například používáte-li čtecí linky zapnuté<br>pro pohled do dálky a pak přepnete na čtení<br>nebo do režimu Zrcadlo, čtecí linky se<br>nezobrazí, pokud je nezapnete i pro toto<br>nastavení kamery. |
| Když stisknu tlačítka na dálkovém<br>ovládání, nic se nestane.     | Ujistěte se, že červená LED kontrolka na<br>dálkovém ovládání bliká, když stisknete<br>tlačítko. Pokud ne, ujistěte se, že je dálkové<br>ovládání správně zapojeno.                                                                                                    |

### Servis a podpora

Servis přístroje v České republice zajišťuje firma GALOP, s.r.o., Řehořova 14, Praha 3.

Výrobce:

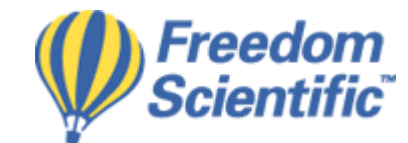

Freedom Scientific, Inc. Florida, USA

Distribuce v ČR:

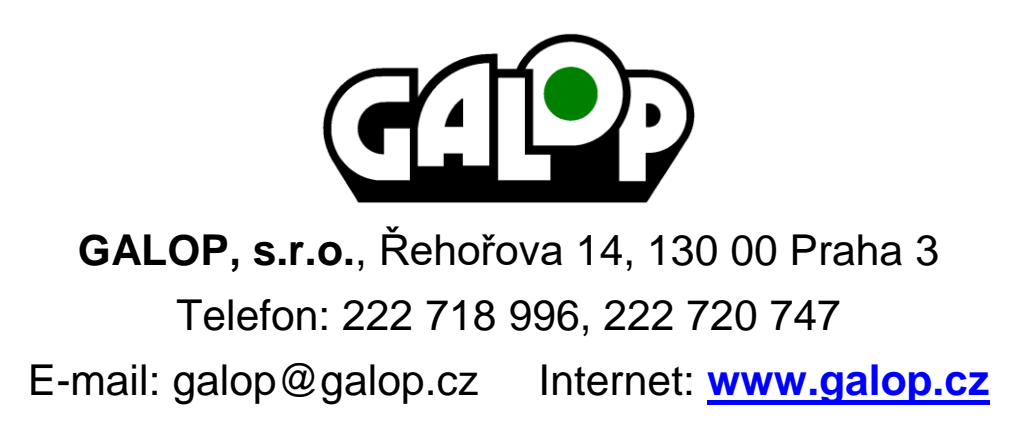